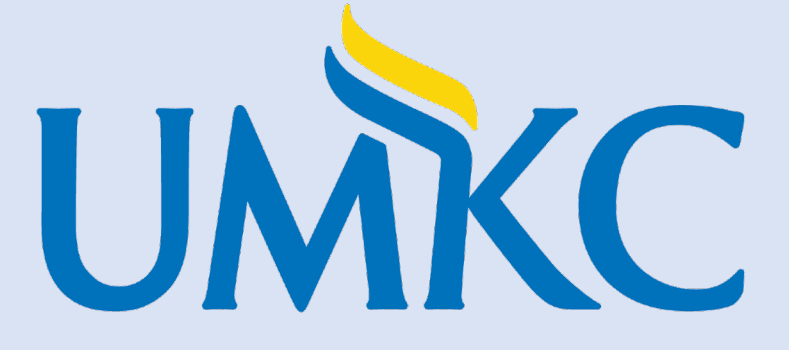

## UMKC RPT

Committee/Chair/Dean Guide

#### Key Terms and User Roles (For informational purposes only)

Unit – Units are created based on the organizational structure of the University

Template - Building blocks of the RPT module. Templates are created at the **Provost** level only

Case – The lifecycle of a candidate as they progress through a standardized review cycle

**Packet** – The collection of materials used to review the candidate for promotion and/or tenure.

**Committees** – **Individual or Groups** of users set up to review the candidate materials. Such as Department Chair, Dean or P&T Review Committees.

### User Roles within RPT

Institutional Administrators – System and Campus level only

**Case Manager-**Unit P&T Coordinator will fulfill this same role by uploading recommendation letters, addenda etc. on behalf of the chair, committee, or Dean. All recommendations should be sent to the unit P&T coordinator who will notify the candidate and upload with the other case materials.

**Committee Members** – Committee Members have basic access to review a candidate's case. Includes, Chair, committees and Dean respectively.

**Candidate** – Faculty member submitting their materials to be reviewed for the promotion and tenure process.

### User Roles within RPT

Case Packet Consists Of Two Sections:

\*Candidate Packet Materials submitted by the candidate or Chris for review of promotion and tenure

\*Internal Section Materials submitted by the committee, department chair, dean, and staff such as recommendation letter, voting form, external reviews, and checklists. At no time does the candidate have access to any materials within the Internal Section.

#### **Case Review Steps**

- Step 1 Holding Step-Admin Review
- Step 2 External Evaluator Review-Not Using this Year and therefore we will skip
- Step 3 Department P&T Committee Review & Recommendation
- Step 4 Department Chair P&T Review & Recommendation
- Step 5 Unit P&T Committee Review & Recommendation
- Step 6 Dean P&T Review & Recommendation
- Step 7 Campus P&T Committee (CPTC) Review & Recommendation
- Step 8 Provost Provost Review & Recommendation
- Step 9 Chancellor Review & Final Recommendation

## Committee-Chair-Dean Getting Started

• Navigate to your myVITA account.

RPT (Review, Promotion and Tenure) selections are listed in middle to the left of the screen below the myVITA menu items. To see all cases created for your department, select "Cases" in the RPT menu

| × ::myVITA                                                                   |          |                                        |          |  |                        |
|------------------------------------------------------------------------------|----------|----------------------------------------|----------|--|------------------------|
| Home<br>myVITA<br>Announcements & Help<br>Account Access<br>Administration V | My Tasks | <b>O</b><br>Unread Tasks               |          |  | <b>O</b><br>Read Tasks |
| Review, Promotion and Tenure                                                 | Title    |                                        | Due Date |  |                        |
| Templates<br>Administration<br>Reports<br>Users & Groups                     |          | Looks like you're all caught up. Nice. |          |  |                        |
|                                                                              |          |                                        |          |  |                        |

## Email Alert

| John Smith's case is now available for<br>your review.                                                                                           |  |  |
|----------------------------------------------------------------------------------------------------|--|--|
| REVIEW                                                                                                    |  |  |
| Dear committee members,                                                                                                    |  |  |
| This case is coming your way for review. You'll be able<br>to see the documents and deadlines in Review,<br>Promotion & Tenure when you sign in. |  |  |
| Best,<br>Ferrie Craighead                                                                                                    |  |  |
| The following items must be completed before sending the case to the next step.                                                                  |  |  |

| Cases                                                         |                  |                                                      | Create Case 🗸 |
|---------------------------------------------------------------|------------------|------------------------------------------------------|---------------|
| Search cases                                                  | Filter           |                                                      |               |
|                                                               |                  |                                                      |               |
| 2 of 2 cases<br>Filtered By: Active Cases                     |                  |                                                      |               |
| Name 🗸                                                        | Туре 🗢           | Template Name 🗢                                      | Status 🖨      |
| Susan Smith     Educational Leadership & Policy Analysis - MU | Tenure           | MU Promotion/Tenure TT Template 6/5/2020 initial run |               |
| Case Created: Waiting for an administrator to add c           | ase review steps |                                                      |               |
| Educational Leadership & Policy Analysis - MU                 | Tenure           | MU Promotion/Tenure Template Master                  |               |
| Step 2 of 12: Department APC Committee 🛦 Requi                | red Documents    |                                                      |               |
|                                                               |                  |                                                      |               |

#### Click Read Case to load all accessible case materials into the document viewer where they can be viewed online

| Home                                               | University of Missouri > Cases ><br>John Smith                                                                                                    |                                                                                            | Send Case 🗸 Case Options 🗸  |  |  |  |
|----------------------------------------------------|----------------------------------------------------------------------------------------------------|--------------------------------------------------------------------------------------------|-----------------------------|--|--|--|
| MyVITA<br>Announcements & Help<br>Account Access   | Unit<br>Biological Science - MU                                                                                                    | <b>Template</b><br>MU A&S-Biological Sciences-Promotion & Tenure to<br>Associate Professor | Status<br>Select Status     |  |  |  |
| Review, Promotion and Tenure<br>Cases<br>Templates | Search case materials by title                                                                                                    | Q Read Case                                                                                |                             |  |  |  |
| Administration                                     | 📋 🕂 Expand All 👄 Collapse A                                                                                                    | NI                                                                                         | 🖸 Share 🛛 🛱 Settings 🗮 Move |  |  |  |
| Reports<br>Users & Groups                          | Candidate Packet<br>Any materials added to the candidate packet will be visible to the candidate and available for them to use in their current case. The candidate will be able to replace or delete any<br>files in an unlocked section before they submit. |                                                                                            |                             |  |  |  |
|                                                    | ✓ myVITA Vita Locked                                                                                                    |                                                                                            | View History Unlock         |  |  |  |
|                                                    | Title                                                                                                    | Details                                                                                    | Actions                     |  |  |  |
|                                                    | MU Activity Report Summer 2016 - Spring 2021                                                                                                    | Generated<br>Jan 11, 2021                                                                  | Edit                        |  |  |  |
| © 2021 Interfolio, Inc.<br>Program Policies        | ✓ Appointment Locked                                                                                                    |                                                                                            | ♥ Unlock                    |  |  |  |

Packet sections are bookmarked in the column to the left. All supporting documents/attachments will also appear on the left. Click on each section so that it expands fully.

P&T CV on the right.

| ✓ MYVITA VITAE                                                                       | Michael J Wacker<br>Spring zoza<br>UMKC P&T C V Phomosion to Professor Canadisties School of Medicine/APA Citation                                           |
|--------------------------------------------------------------------------------------|----------------------------------------------------------------------------------------------------|
| UMKC P&T CV (Promotion to Professor Candidates)-<br>School of Medicine(APA Citation) | A tactorate internet<br>(16 h (22 54 049)<br>wedkennijjunke.edu                                                                                              |
| At Attackments from UNIC DI T CV (Dramation to                                       | Current University Position                                                                                                    |
| Charles and the state of Madining (ADA Citation)                                     | Position: Vice Chair-Biomedical Sciences, Associate Dean of Academic Affairs and Precinical Medical Education<br>Current Academic Resist Associate Professor |
| Professor Candidates)-School of Medicine(APA Citation)                               | Contrast a resolution in their contrast and a contrast of                                                                                                    |
| Curriculum Vitae (unloaded file)                                                     | Curriculum Vitae (uploaded file)                                                                                                    |
|                                                                                      | BIOLINE WIDOW OF 2021                                                                                                    |
| > Honors, Awards, and Recognitions                                                   | Degrees                                                                                                    |
|                                                                                      | 2003 Ph.D., Physiology and Cell Biology, University of Kansas                                                                                                |
| > Teaching Statement and Overview                                                    | 1997 B.S., Biology, Texas Christian University                                                                                                    |
|                                                                                      | Honors, Awards, and Recognitions                                                                                                    |
| > Courses Taught (Official UM Record - Fall 2007 to                                  | Spring 2021 - Spring 2021                                                                                                    |
| Present)                                                                             | Governor's Award for Excellence in Education, State of Missouri,<br>Description:                                                                             |
|                                                                                      | Awarded by the state of Missouri for the top teaching award receipient at UMKC.                                                                              |
| > Other Teaching Activities                                                          | Fall 2020 - Fall 2020                                                                                                    |
|                                                                                      | Chancellor's Award for Excellence in Teaching, University of Missouri Kanses City,                                                                           |
| Research Statement and Overview                                                      | Description:<br>University's most competitive and highest feaching award for faculty-selected by a university committee                                      |
|                                                                                      |                                                                                                    |
| > Scholarly Contributions                                                            | Spring 2020 - Spring 2020<br>School of Madeina & exercise of the Month TMMCP School of Madeine                                                               |
|                                                                                      | Description:                                                                                                    |
| Service Statement and Overview                                                       | Selected by a School of Medicine committee based on nominations by other faculty, staff, and/or students                                                     |
| Nutrimentity Commiss (other them committees)                                         | Keynote Speaker- Tri Beta Honor Society Induction Ceremony, Avila University                                                                                 |
| Oniversity Service (other than committees)                                           | Patt 2019 - Patt 2019<br>Christopher Papasian, PHD, Excellence in Teaching Award, UMKC School of Medicine                                                    |
|                                                                                      | Spring 2018 - Spring 2018                                                                                                    |
| P EXTERNAL EVALUATIONS                                                               | Honorary Faculty Membership to Golden Key National Honour Society, UMKC chapter of the Golden Key National Honour Society,                                   |

## Pages in a document are also are bookmarked, including section headers in a document

| Edward Angerer                             |                                                                                                |
|--------------------------------------------|------------------------------------------------------------------------------------------------|
| $\equiv$                                   |                                                                                                |
| Packet Annotations     COMMITTEE DOCUMENTS | Drawing or<br>candidate's<br>concerning<br>candidate<br>concerning<br>candidate;<br>of student |
| ✓ CANDIDATE DOCUMENTS                      | undergradi<br>students o<br>the candid                                                         |
| CV 2013 MUSIC doex                         |                                                                                                |
| Academic Experience                        |                                                                                                |
| Other Experience                           |                                                                                                |
| Research Interests                         |                                                                                                |
| Awards, Funding, and Other Support         |                                                                                                |
| Publications and Scholarly Work            |                                                                                                |
| Works in Progress                          |                                                                                                |
| Publications                               |                                                                                                |
| Dissertation                               | XQQ                                                                                            |

# Click the to move back and forth between pages and materials in the viewer

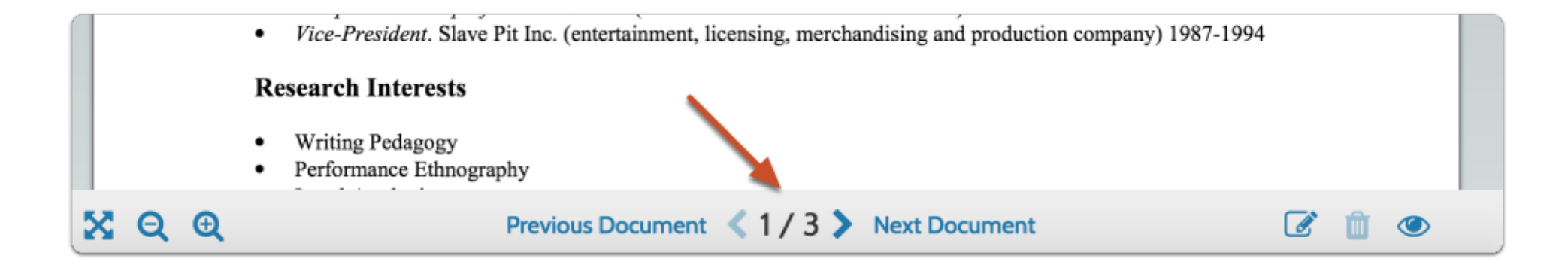

#### The icon below toggles on or off the header bar of the viewer

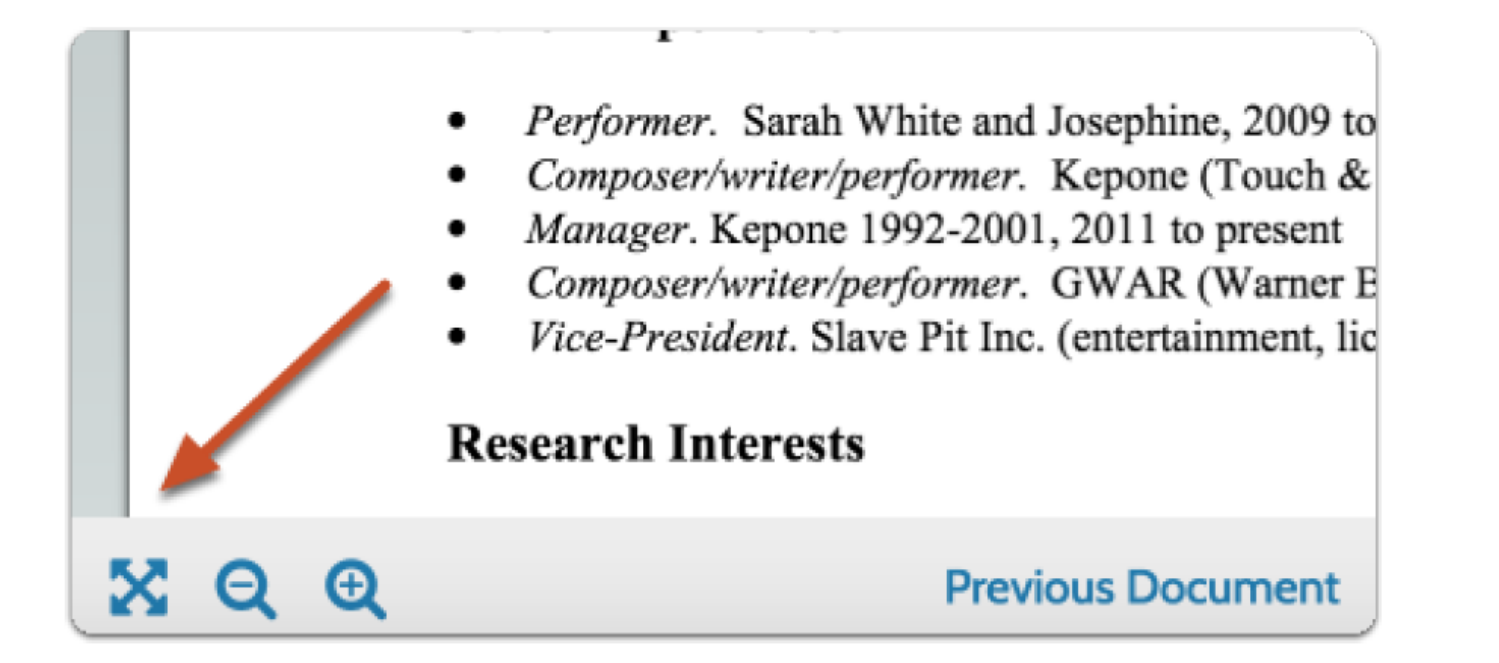

#### The zoom icons zoom in or out of the displayed document

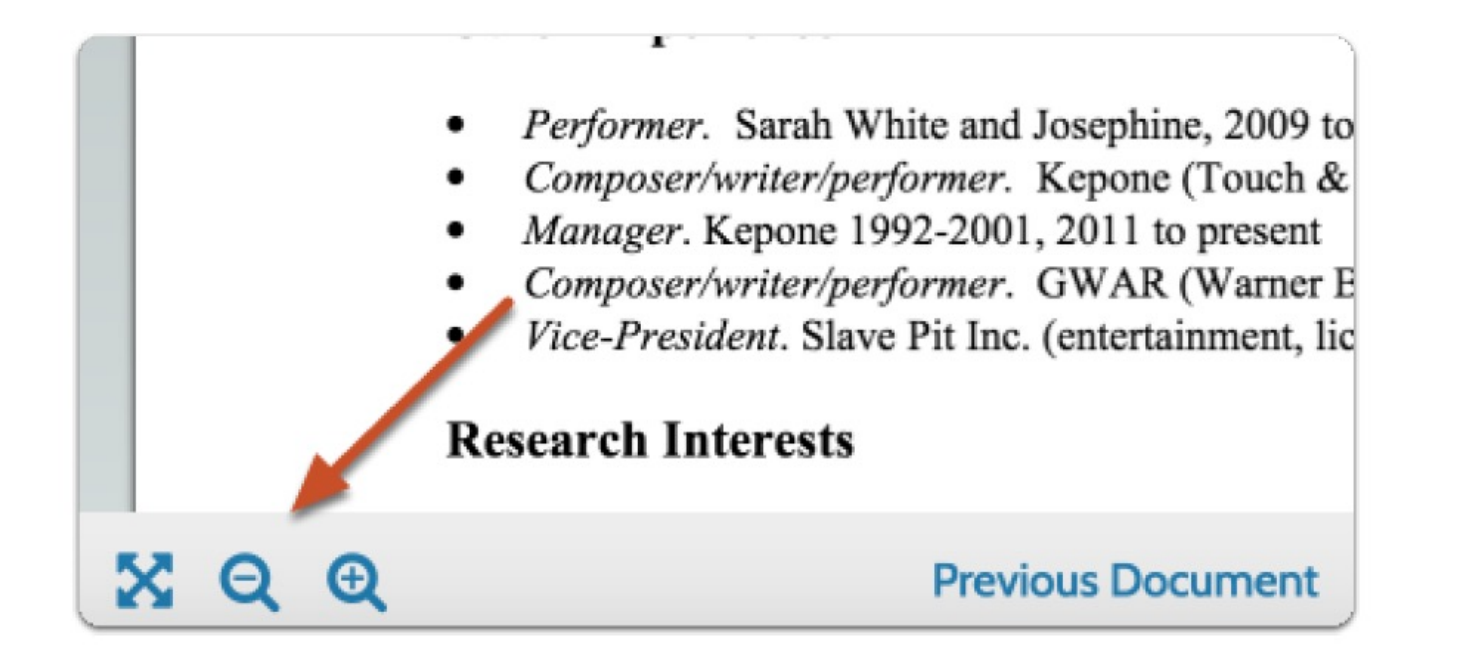

#### Case Materials Are Not Available for Download

#### Recommendations

 All unit level recommendations should be sent to the Unit P&T Coordinators. They will notify the candidate and/or include any rebuttal and/or response if applicable. Coordinators will then include the recommendation letter into the RPT system with the other case materials. As a reminder, committees must have a vote tally either within the narrative or as an addendum and signatures of all members on letter of recommendation (an official electronic signature is okay).